## Paramétrer l'application Pronote sur mon téléphone ou ma tablette

Responsable légal

Connectez-vous à votre compte Pronote via EDUCONNECT.

En haut, près de votre nom, cliquez sur le QRcode :

|                        | Espace Parents - Mme | 11 0                     |
|------------------------|----------------------|--------------------------|
| ncontres<br>ents/Profs | Communication        | QR code de l'application |
| 0                      |                      |                          |
|                        | Vie scolaire         |                          |

Choisir un code à 4 chiffres qui ne vous servira que cette fois-ci :

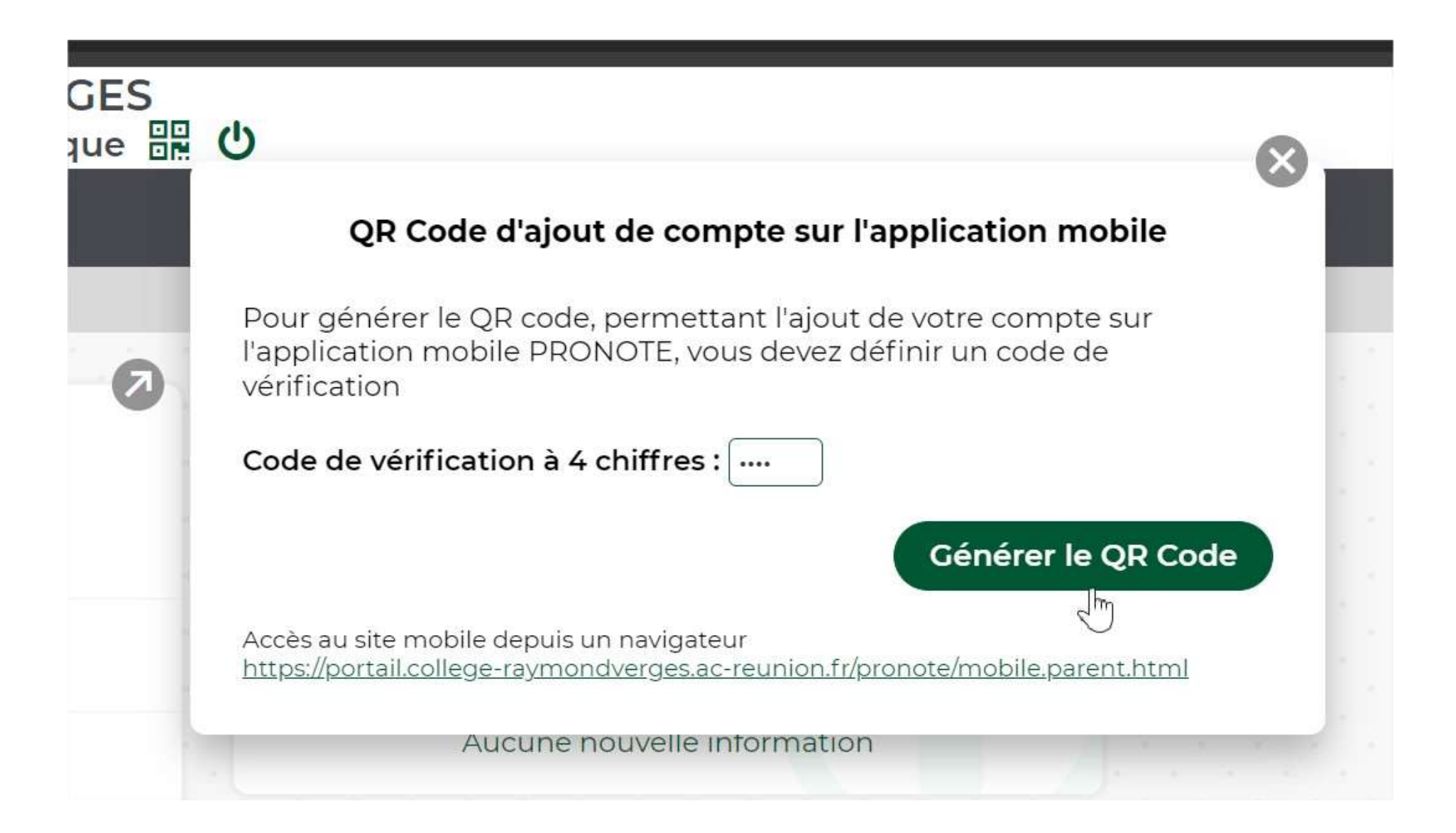

Un QR Code apparait sur votre écran d'ordinateur :

## QR Code d'ajout de compte sur l'application mobile

- 1. Depuis un téléphone, installer l'application PRONOTE (disponible sur tous les stores).
- 2. Dans la "Gestion des comptes", flashez ce QR Code.
- 3. Saisissez votre code de vérification défini précédemment (durée de validité 10min)

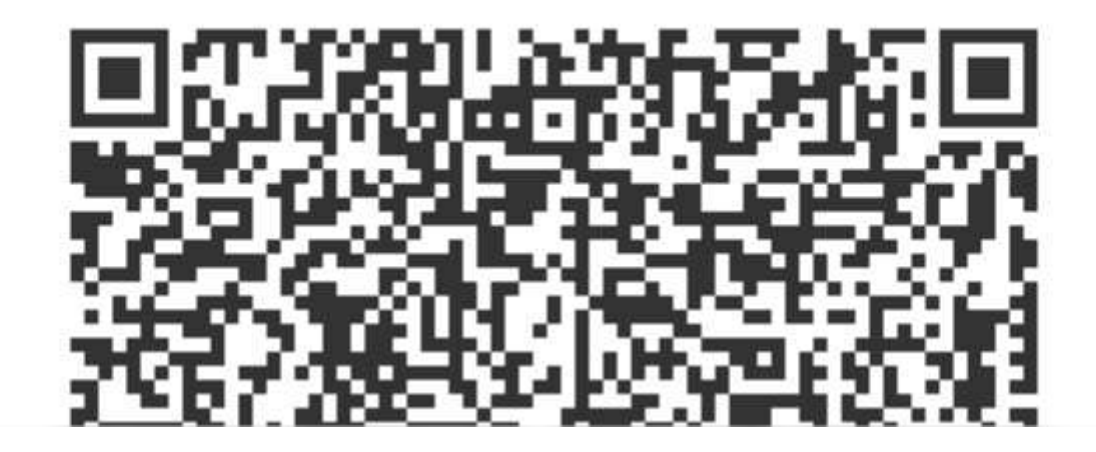

Sur votre téléphone et/ou sur votre tablette, téléchargez l'application Pronote et ouvrez-la :

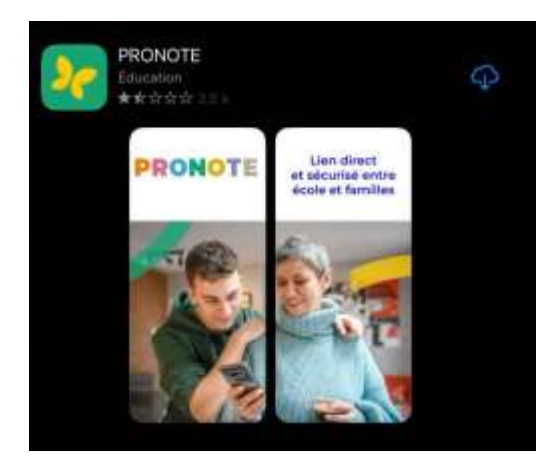

Cliquez sur le « + » pour ajouter un compte :

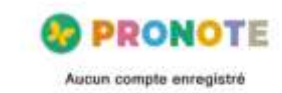

-

Cliquez sur « Avec un QR Code » :

|    | · · · · · · · · · · · · · · · · · · ·                                                                                                    |   |
|----|----------------------------------------------------------------------------------------------------|---|
|    | Aucun compte enregistré                                                                                                    |   |
|    |                                                                                                    |   |
|    |                                                                                                    |   |
|    |                                                                                                    |   |
|    |                                                                                                    |   |
|    |                                                                                                    |   |
|    | Ajouter un compte                                                                                                    | × |
| 10 | Ajouter un compte                                                                                                    | × |
| ho | Ajouter un compte<br>bisissez votre mode configuration<br>Avec un QR Code*                                                                                                    | × |
| ho | Ajouter un compte<br>bisissez votre mode configuration<br>Avec un QR Code*<br>Code communiqué par votre établissement<br>ou généré depuis votre espace                                                                     | × |
| ho | Ajouter un compte<br>visissez votre mode configuration<br>Avec un QR Code*<br>Code communiqué par votre établissement<br>ou généré depuis votre espace<br>Avec la géolocalisation                                          | × |
| ho | Ajouter un compte<br>bisissez votre mode configuration<br>Avec un QR Code*<br>Code communiqué par votre établissement<br>ou généré depuis votre espace<br>Avec la géolocalisation<br>Liste des établissements à proximité. | × |

1

Renseignez le code à 4 chiffre que vous avez choisi :

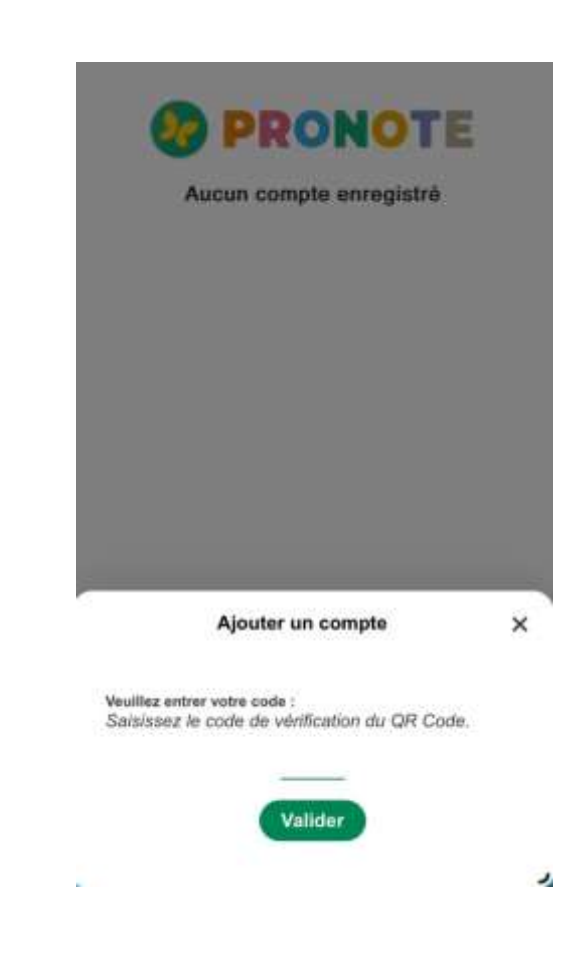

Voilà :

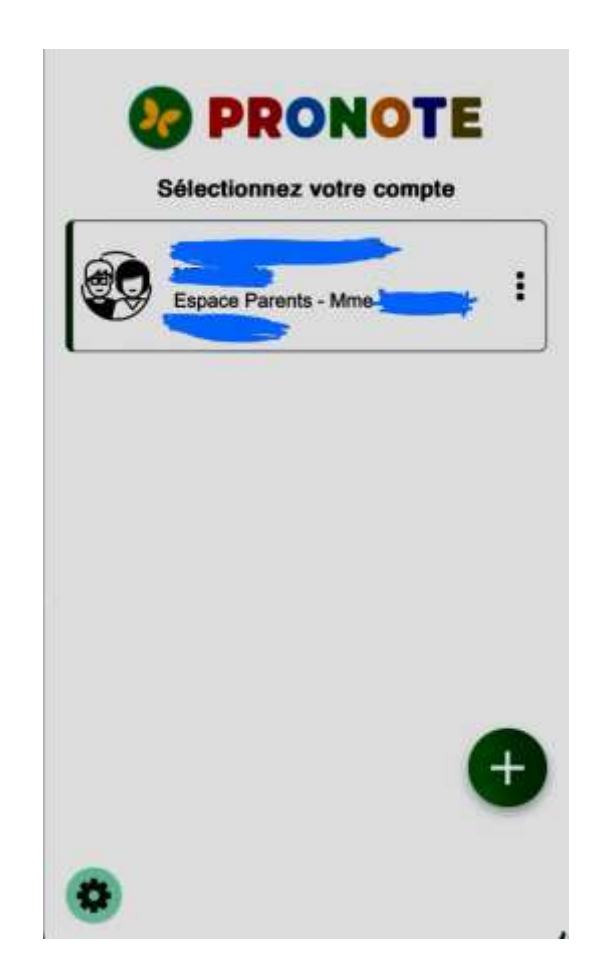